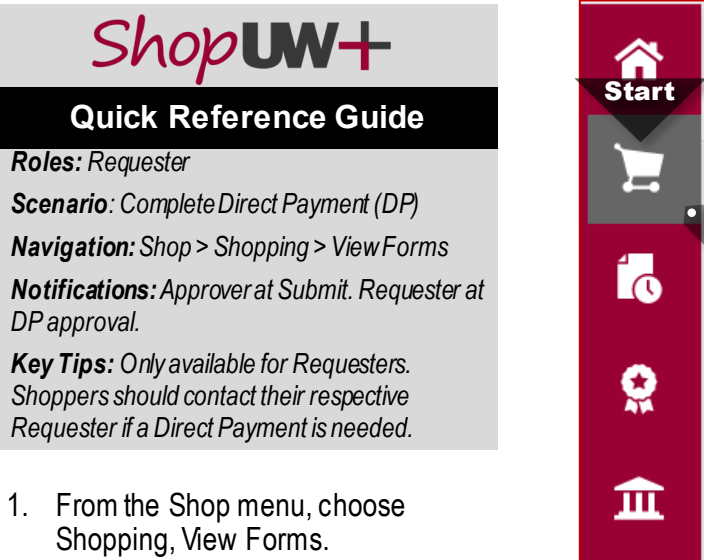

- 2. Select AP Forms.
- 3. Select the Direct Payment (DP) Form or the Submit Request button.

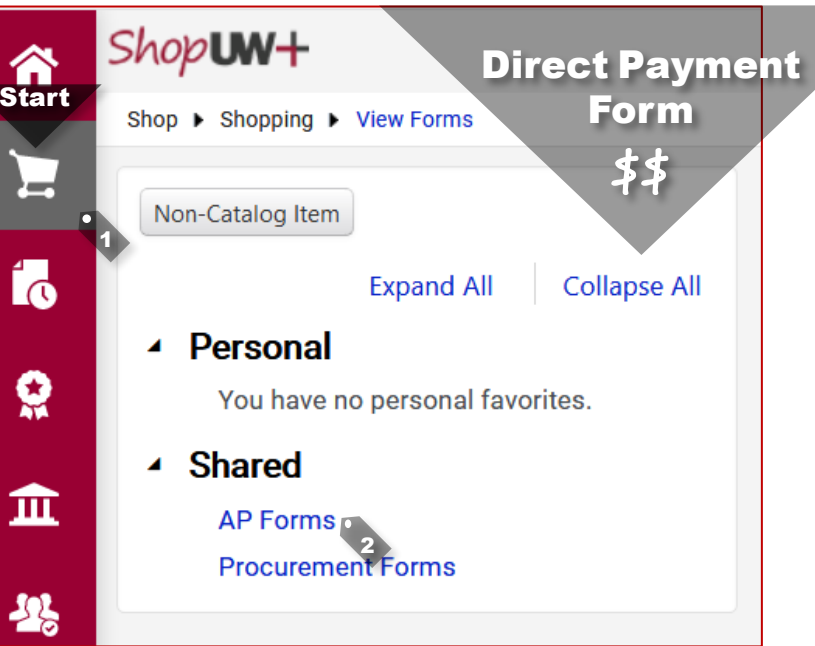

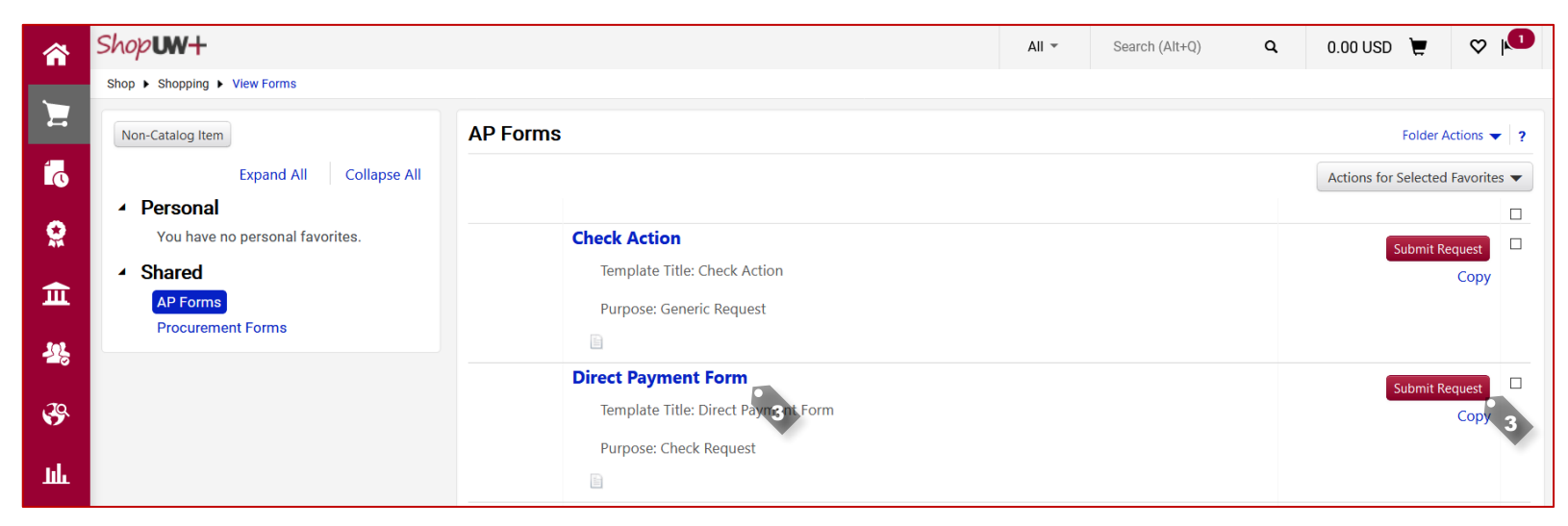

## Shop**UN+**

#### **Quick Reference Guide**

Roles: Requester

Scenario: Complete Direct Payment (DP)

Navigation: Shop > Shopping > View Forms

**Notifications:** Approver at Submit. Requester at DP approval.

**Key Tips:** Only available for Requesters. Shoppers should contact their respective Requester if a Direct Payment is needed.

- 3. Review the instructions and select **Next**.
- 4. Add the Supplier name.
- 5. Review the Remit-To Address.
- 6. Select Next.

Note: **Save Progress** can be used to save the form at any point during the process.

111

Q

| ř        | Shop <b>un</b> +                   |                                       | All * Search (Alt+Q) Q 0.00 USD * O I * * * * * * * * * * * * * * * * * |                                                                                                    |                                             |                  |                         |                        |                    |           |            |            |       |
|----------|------------------------------------|---------------------------------------|-------------------------------------------------------------------------|----------------------------------------------------------------------------------------------------|---------------------------------------------|------------------|-------------------------|------------------------|--------------------|-----------|------------|------------|-------|
|          | Shop 🕨 Shopping                    | J ► View Forms                        |                                                                         |                                                                                                    | Direct Payn                                 | nent             |                         |                        |                    |           |            |            |       |
|          | < Back to View F                   | orms                                  |                                                                         |                                                                                                    | Form                                        |                  |                         |                        |                    |           |            |            |       |
|          | Direct Pay                         | ment Form                             |                                                                         | Instructions                                                                                                    | 4.4                                         |                  |                         |                        |                    | Reques    | t Actions  | History    | y ?   |
|          | Form Number<br>Purpose<br>Status   | 532847<br>Check Request<br>Incomplete |                                                                         | Direct Payment Instruc                                                                                                    | tions                                       | Refunds          |                         |                        |                    |           |            |            |       |
|          |                                    | moompiere                             |                                                                         | Auto-Reject: Please note                                                                                                    | to pay ow students, ow Employees, or        | requesting a DF  | oreater than \$5,000    | AND YOU SE             | lect "Other" as th | e cateo   | orv for th | is purcha  | se on |
| Supplier |                                    |                                       |                                                                         | he "Questions" tab. You will need to use a Purchase Order - please complete a purchase requisition or use the Non-Conforming PO form (if you have already made a purchase) to have your payment processed - please read the instructions on the Non-Conforming PO form for more information |                                             |                  |                         |                        |                    |           |            |            |       |
|          | Supplier                           |                                       | 1                                                                       | Complete all required field                                                                                                    | ls (will be indicated by an asterisk *) and | l attach the apr | propriate documentation | on (invoice            | relevant contracts | applic    | ation form | ns reaistr | ation |
|          | Questions                          |                                       | ~                                                                       | forms, other supporting d                                                                                                    | ocumentation, wire transfer form) nece      | ssary to process | the payment request     | . <u>DO NOT A</u>      | TTACH W8s OR       | W9s W     | TH SOCI    | AL SECU    | RITY  |
|          | Review and S                       | ubmit                                 |                                                                         | Supplier Instructions: If yo                                                                                                    | <u>u need to undate a supplier current!</u> | v in ShonUW+     | or create a new supr    | ninkj.<br>blier vou wi | Il need to follow  | vour ca   | mpus's s   | upplier    |       |
|          |                                    |                                       |                                                                         | request process - please                                                                                                    | consult your campus's business serv         | ices website fo  | or further instruction. | mer, you w             | in need to ronow   | your ca   | npus s s   | uppliel    |       |
| l        | Form Approva                       | als                                   |                                                                         |                                                                                                    |                                             |                  |                         |                        |                    |           | _          |            |       |
|          |                                    |                                       |                                                                         |                                                                                                    |                                             |                  |                         |                        |                    |           | Ne         | ext >      |       |
|          |                                    |                                       |                                                                         |                                                                                                    |                                             |                  |                         |                        |                    |           |            |            |       |
| -        | Characteria                        |                                       |                                                                         |                                                                                                    |                                             |                  |                         |                        |                    |           |            |            | •     |
|          | Shopun-                            |                                       |                                                                         |                                                                                                    |                                             | All 👻            | Search (Alt+Q)          | Q                      | 0.00 USD 📮         |           | 2          | <b>.</b>   | L     |
|          | Shop   Shopping                    | I ► View Forms                        |                                                                         |                                                                                                    |                                             |                  |                         |                        |                    |           |            |            |       |
|          | <ul> <li>Back to View F</li> </ul> | orms                                  |                                                                         |                                                                                                    |                                             |                  |                         |                        |                    |           |            |            |       |
| l        | Direct Pay                         | ment Form                             |                                                                         | Supplier                                                                                                    |                                             |                  |                         |                        | F                  | lequest A | ctions 🔻   | History    | ?     |
|          | Form Number                        | 532868                                |                                                                         | Supplier *                                                                                                    | Sun Valley Fabrication                      |                  |                         |                        |                    |           |            |            |       |
|          | Status                             | Incomplete                            |                                                                         |                                                                                                    | Supplier Search                             | -                |                         |                        |                    |           |            |            |       |
| ľ        | Instructions                       |                                       |                                                                         | Remit-To Address                                                                                                    |                                             | Y                |                         |                        |                    |           |            |            |       |
|          | Supplier                           |                                       |                                                                         | Remit-To Address *                                                                                                    |                                             | - D              |                         |                        |                    |           |            |            |       |
|          | Ouestiese                          |                                       |                                                                         | Kenne To Address                                                                                                    | 101 Walnut Street                           | Č.               |                         |                        |                    |           |            |            |       |
|          | Questions                          |                                       | ~                                                                       |                                                                                                    | Milwaukee, WI 53205                         |                  |                         |                        |                    |           |            |            |       |
|          | Review and S                       | ubmit                                 |                                                                         |                                                                                                    | United States                               |                  |                         |                        |                    |           |            |            |       |
| 1        |                                    |                                       |                                                                         | Payment Method                                                                                                    |                                             |                  |                         |                        |                    |           |            |            |       |

< Previous

Save Progress

Next >

★ Required

# Shop**W+**

### **Quick Reference Guide**

**\*** 

ſ

0

血

12

39

հե

Roles: Requester

Scenario: Complete Direct Payment (DP)

Navigation: Shop > Shopping > View Forms

**Notifications:** Approver at Submit. Requester at DP approval.

**Key Tips:** Only available for Requesters. Shoppers should contact their respective Requester if a Direct Payment is needed.

7. Select appropriate **Payment** Information.

If **Other** is selected, review the additional criteria and check the confirmation box.

| Shop <b>um+</b>                                                  |              |                                                                                                    | All 👻        | Search (Alt+Q)                  | ۹             | 0.00 USD  💆           | ♡ 🔎           | <b>* 1</b> |  |
|------------------------------------------------------------------|--------------|----------------------------------------------------------------------------------------------------|--------------|---------------------------------|---------------|-----------------------|---------------|------------|--|
| Shop   Shopping   View Forms                                     |              | Direct Payment                                                                                                    | 1            |                                 |               |                       |               |            |  |
| < Back to View Forms                                             |              | Eorm                                                                                                    |              |                                 |               |                       |               |            |  |
| Direct Payment Form                                              |              | Questions - Check Request Information POIIII Request Actions V History ?                                                                                                    |              |                                 |               |                       |               |            |  |
| Form Number 532868<br>Purpose Check Request<br>Status Incomplete |              | On This Page     \$\$       Payment Information (7)                                                                                                    |              |                                 |               | ★ Respons             | e Is Required |            |  |
| Instructions                                                     |              | Invoice Details (7)<br>Foreign Payments: Wire Transfer (2)                                                                                                    |              |                                 |               |                       |               |            |  |
| Supplier                                                         | ✓            | Business Purpose (1)<br>Attachment (2)                                                                                                    |              |                                 |               |                       |               |            |  |
| Questions                                                        | ~            |                                                                                                    |              |                                 |               |                       |               |            |  |
| Funding String                                                   | $\checkmark$ | • Payment Information                                                                                                    |              |                                 |               |                       |               |            |  |
| Additional Information - A                                       |              | What is the category of this payment? $\star$                                                                                                    |              |                                 |               |                       |               |            |  |
| Review and Submit                                                |              | <ul> <li>Utilities (Electric, Gas, Telecom)</li> <li>Building / Facility Lease</li> </ul>                                                                                                    |              |                                 |               |                       |               |            |  |
| Form Approvals                                                   |              | <ul> <li>Credit Card Payment / Gas Card Payment (AP Use Only)</li> <li>Fees (Membership, Registration, Royalties, Copyright, Patent/IP, Accreditation, Legal/Co</li> <li>Government / InterAgency Payment</li> <li>Hosted Event Expenses</li> <li>Individual Eye and Physical Examinations</li> <li>Land / Right of Ways</li> <li>Payments from Insurance Funds</li> <li>Pre-Printed/Recorded Materials for Library or Other Educational Purposes (exc. IT)</li> <li>Real Estate Taxes</li> <li>Stamps / Postage</li> <li>Trust Fund/Investments</li> <li>Tuition to Other Institution</li> <li>Visa Fees</li> <li>Other / Best Judgement Purchase (not listed above)</li> </ul> | urt)         |                                 |               |                       |               |            |  |
|                                                                  |              | <u>"Other" payment was selected:</u><br>Other / Best Judgement Purchases cannot be greater than \$5,000 - you are required to us<br><b>\$5,000, this form will be auto-rejected.</b>                                                                                                    | e a purchas  | e order. <b>When "Other"</b>    | is selected   | and the amount is g   | reater than   |            |  |
|                                                                  |              | If competition exists, yet the anticipated total spend will be \$5,000 or LESS, a direct payme<br>Purchasing policies and procedures including the use of mandatory contracts.                                                                                                    | nt is accept | able <u>only</u> if in accordan | ce with all o | other State and campu | us            |            |  |
|                                                                  |              | I understand that if choosing "Other" and my request is over \$5000 that my Direct Payment re                                                                                                    | quest will b | e rejected. *                   |               |                       |               |            |  |
|                                                                  |              |                                                                                                    |              |                                 |               |                       |               |            |  |
|                                                                  |              |                                                                                                    |              | < Previo                        | ous           | Save Progress         | Next >        |            |  |

# Shop**UN+**

### **Quick Reference Guide**

Roles: Requester

Scenario: Complete Direct Payment (DP) Navigation: Shop > Shopping > View Forms Notifications: Approver at Submit. Requester at DP approval.

**Key Tips:** Only available for Requesters. Shoppers should contact their respective Requester if a Direct Payment is needed.

8. Enter Payee Invoice Number.

- 9. Enter **Description**.
- 10. Enter Amount.
- 11. Enter Invoice Date.
- 12. Select Commodity Code.

| Invoice Details                                          | \$\$                                                                           |
|----------------------------------------------------------|--------------------------------------------------------------------------------|
| Payee Invoice Number (if no invoice number provided,     | please use: "DP+MMDDYYYY <b>+SUPPLIER NAME</b> " - EX: DP02232021COX) <b>*</b> |
| DP02232021SUN                                            |                                                                                |
| Description of what is being paid for (ONLY the first 30 | characters will appear in SFS / WISER) - USE ALL CAPS $\star$                  |
| FABRICATED TOOL BOX                                      |                                                                                |
| 1981 characters remaining                                |                                                                                |
| currency (if NOT USD - use wire form below to pay in f   | sreign currency) 📀                                                             |
|                                                          |                                                                                |
| USD                                                      |                                                                                |
| Amount *                                                 |                                                                                |
|                                                          |                                                                                |
|                                                          |                                                                                |
|                                                          |                                                                                |
|                                                          |                                                                                |
| mm/dd/yyyy                                               |                                                                                |
| Deferred Payment Date 🕄                                  |                                                                                |
|                                                          |                                                                                |
| mm/dd/yyyy                                               |                                                                                |
|                                                          |                                                                                |

**Direct Payment** 

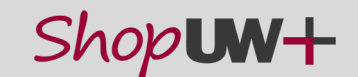

#### **Quick Reference Guide**

Roles: Requester

Scenario: Complete Direct Payment (DP)

Navigation: Shop > Shopping > View Forms

**Notifications:** Approver at Submit. Requester at DP approval.

*Key Tips:* Only available for Requesters. Shoppers should contact their respective Requester if a Direct Payment is needed.

## 13. Answer the **Wire Transfer** question.

Note: The wire payment will continue to be initiated offline, directly with the bank. However, the request to initiate a wire payment will be included in ShopUW+. The UW System Outgoing Wire Transfer must be attached on the ShopUW+ form and can be found here: https://www.wisconsin.edu/sfs/dow nload/UW-System-Outgoing-Wire-Form-04.01.2021.pdf

#### 14. Enter Business Purpose.

## Upload Attachments. a. Select Upload to browse and select attachments from computer.

#### 16. Select Next.

| Foreign Payments: Wire Transfer<br>re Transfers are used to serve unds electronically to another country. Servi | fees generally apply to wire transfers and the service fee | will be applied to the funding string |
|----------------------------------------------------------------------------------------------------|------------------------------------------------------------|---------------------------------------|
| a wire transfer required? *                                                                                     |                                                            |                                       |
| ⊙ γes ⊙ No                                                                                                    |                                                            |                                       |
| Business Purpose                                                                                                |                                                            |                                       |
| lease provide information and justification for this payment: why, when, who                                    | id where $\star$                                           |                                       |
| Attachment voice, Award Letter, Conference Registration Confirmation, Application Form                          | 15                                                         |                                       |
| No File Attached Upload<br>Uploaded attachment will be copied to the invoice.                                   |                                                            |                                       |
| ther (Emails, Arrangement Details, etc.)                                                                        |                                                            |                                       |

## Shop**UN+**

### Quick Reference Guide

Roles: Requester

Scenario: Complete Direct Payment (DP)

Navigation: Shop > Shopping > View Forms

**Notifications:** Approver at Submit. Requester at DP approval.

**Key Tips:** Only available for Requesters. Shoppers should contact their respective Requester if a Direct Payment is needed.

17. Select **Edit** to change funding, funding split or add required funding string elements.

NOTE: If splitting the funding by 'amount of price' the lines need to total the amount entered on the Questions page. The amount will appear below the funding lines as the document subtotal.

Note: In this example, the default funding setup under Accounting Codes in the user profile automatically populated in the form.

- 18. Select Next.
- No fields need to be completed on the Additional Information – AP Use Only.
- 20. Select Next.

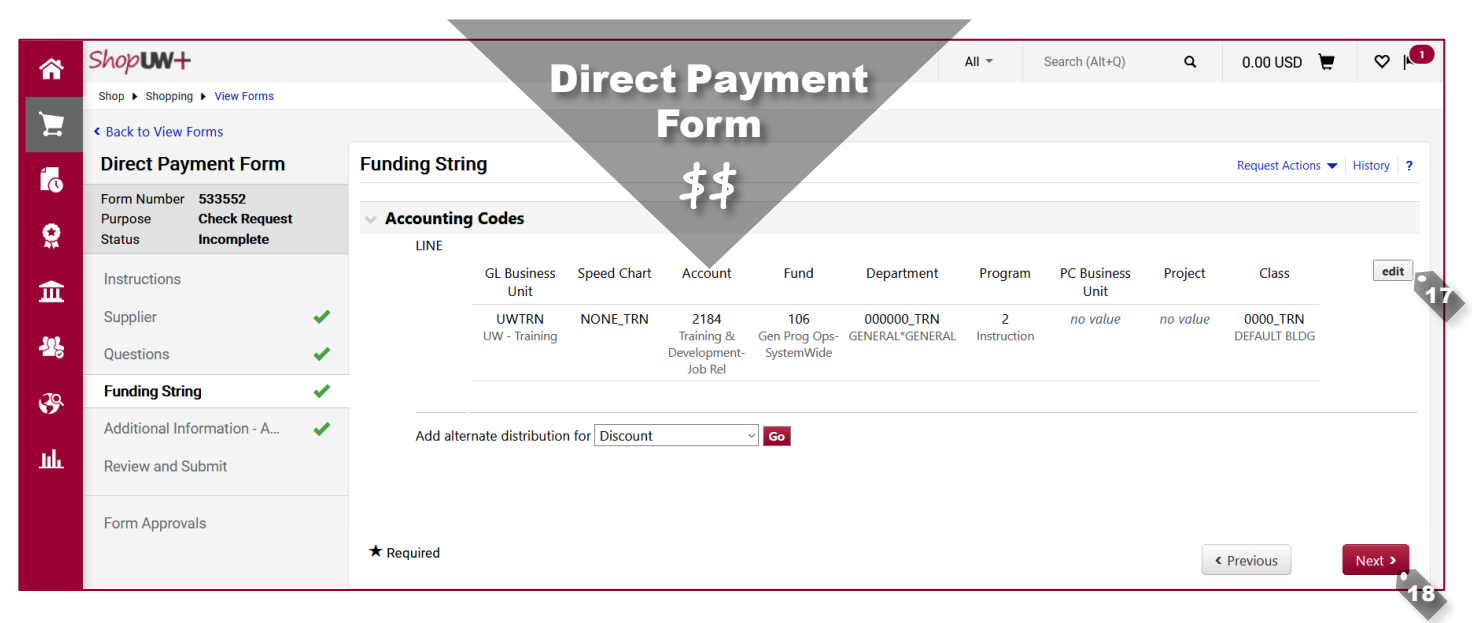

| hop      Shopping      View Forms           |                                                     |                                      |   |            |                |              |
|---------------------------------------------|-----------------------------------------------------|--------------------------------------|---|------------|----------------|--------------|
| Back to View Forms                          |                                                     |                                      |   |            |                |              |
| Direct Payment Form                         | Additional Information - AP Use                     | Only                                 |   |            | Request Action | ns 👻 History |
| Form Number 533549<br>Purpose Check Request | Invoice Information                                 |                                      |   |            |                |              |
| itatus incompiete                           | Invoice Received Date (MMDDYYYY) no val             | 16                                   |   |            |                |              |
| nstructions                                 | Purchasing                                          |                                      |   |            |                |              |
| Supplier 🗸                                  | New Fiscal Year                                     |                                      |   |            |                |              |
| Questions 🗸                                 | Buyer ID                                            |                                      |   |            |                |              |
| Funding String                              | Facilities Project Number<br>Capital Project Number |                                      |   |            |                |              |
| Additional Information 🛛 🖌                  | DFD Project Number                                  |                                      |   |            |                |              |
| Review and Submit                           | Departmental Reference Number                       |                                      |   |            |                |              |
|                                             | Campus Building Number                              |                                      |   |            |                |              |
| Form Approvals                              | PO Start Date (MMDDYYYY)                            |                                      |   |            |                |              |
|                                             | PO End Date (MMDDYYYY)                              |                                      |   |            |                |              |
|                                             | General Information                                 |                                      |   |            |                |              |
|                                             | PO Type UNAS<br>Select f<br>Select f                | rom profile values<br>rom all values |   |            |                |              |
|                                             | Previous PO Number                                  |                                      |   |            |                |              |
|                                             | Business Purpose                                    |                                      | ~ |            |                |              |
|                                             | Receiving Required/Positive Approval? $\Box$        |                                      |   |            |                |              |
|                                             | Payment Information                                 |                                      |   |            |                |              |
|                                             | Payment Handling Codes Override Select f            | rom all values                       |   |            |                |              |
|                                             | ★ Required                                          |                                      |   | < Previous | Save Progres   | s Next >     |

A Publication of the Administrative Transformation Program-University of Wisconsin For Revision 4-7-2021

For Help: <u>www.wisconsin.edu/sfs</u> or email <u>uwsaproblemsolvers@uwsa.edu</u>

### Menu ③ ▶ 😹 ▶ REQ ▶ PO ▶ INV ▶ \$\$ ▶ 🖾 🔆

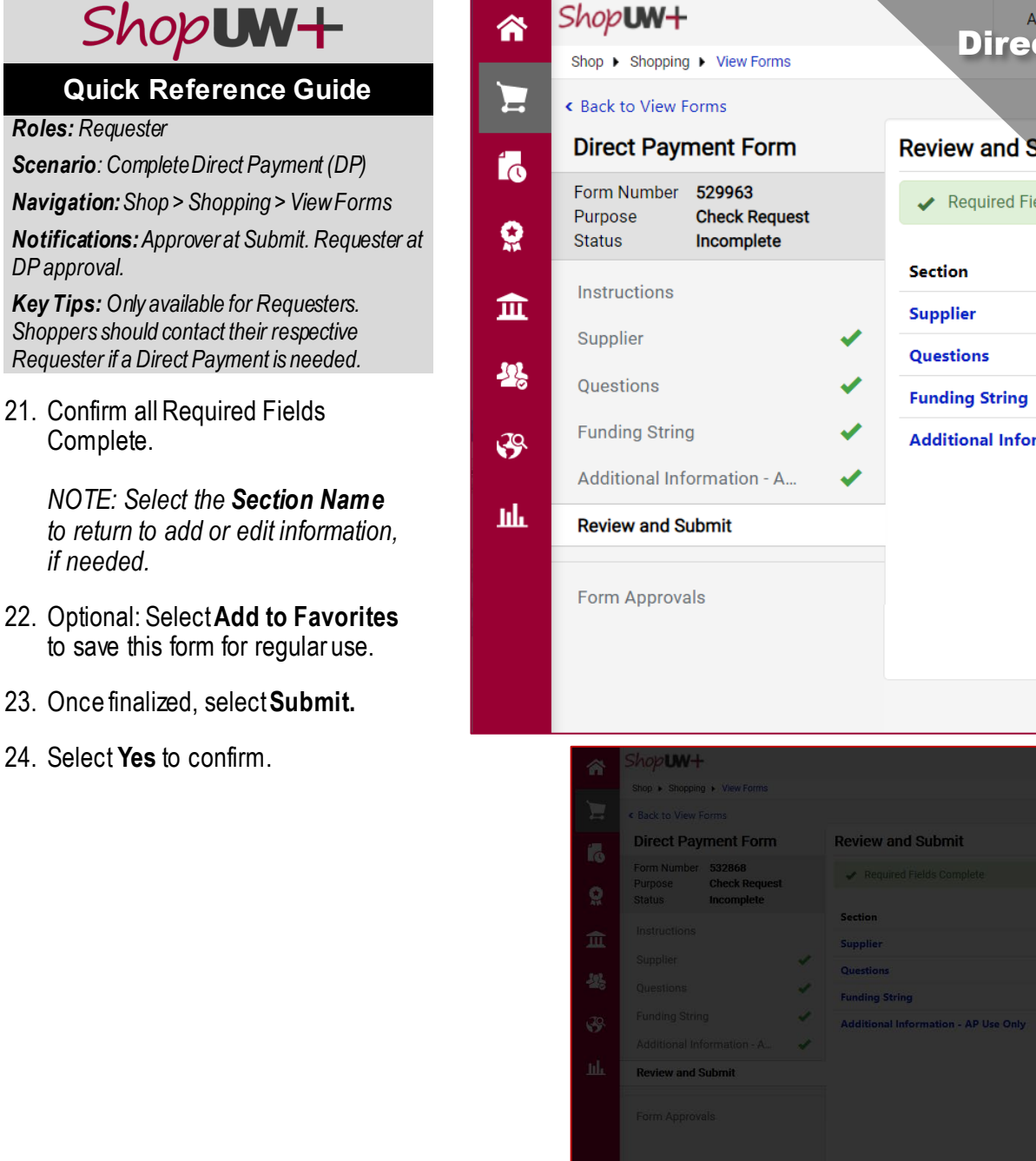

All 🔻 Search (Alt+Q) Q 176.00 USD 📜 c **Direct Payment** Form Review and Submit Request Actions 🔻 History ? Required Fields Complete Progress **Required Fields Complete**  $\checkmark$ **Required Fields Complete** ✓ **Required Fields Complete**  $\checkmark$ Additional Information - AP Use Only **Required Fields Complete** Add to Favorites < Previous Submit

Confirm

Are you sure you want to submit this form?

A Publication of the Administrative Transformation Program-University of Wisconsin For Help: <u>www.wiscons</u> Revision 4-7-2021

sin For Help: <u>www.wisconsin.edu/sfs</u> or email <u>uwsaproblemsolvers@uwsa.edu</u> 9

### Menu ۞ ▶ 😹 ▶ REQ ▶ PO ▶ INV ▶ \$\$ ▶ 🖗 ▶ 📠 💛

# Shop**UN+**

### **Quick Reference Guide**

Roles: Requester

Scenario: Complete Direct Payment (DP)

Navigation: Shop > Shopping > View Forms

**Notifications:** Approver at Submit. Requester at DP approval.

**Key Tips:** Only available for Requesters. Shoppers should contact their respective Requester if a Direct Payment is needed.

- 25. Refresh the browser window and a hyperlink will appear for the invoice.
- 26. Click the invoice number hyperlink.
- 27. Review the workflow step to verify the request has moved to the approval step.

What is next?

The Direct Pay request is routed for approval, the approver is notified, and the payment is created.

Once approved a notification is sent to the Requester.

|          |                                     | Fo                                   | orm                                          |                             |
|----------|-------------------------------------|--------------------------------------|----------------------------------------------|-----------------------------|
|          | Shop <b>un+</b>                     |                                      | All - Search (Alt+Q)                         | a 0.00 USD 📜 🗢 🏴 🖆 🗜        |
|          | Shop  Shopping  View Forms          |                                      | \$                                           |                             |
|          | < Back to View Forms                | 1                                    | 4                                            |                             |
| 1        | Direct Payment Form                 | Review and Submit                    |                                              | Request Actions V History ? |
|          | Form Number 556012                  | ✓ Required Fields Complete           |                                              |                             |
| <b>e</b> | Status Approved<br>Invoice V0002856 | Section                              | Progress                                     |                             |
| 血        | Instructions                        | Supplier                             | ✓ Required Fields Complete                   |                             |
| 192      | Supplier                            | Questions                            | ✓ Required Fields Complete                   |                             |
| -0       | Questions                           | Funding String                       | <ul> <li>Required Fields Complete</li> </ul> |                             |
| <b>%</b> | Funding String                      | Additional Information - AP Use Only | <ul> <li>Required Fields Complete</li> </ul> |                             |
| յլլ      | Additional Information - A          | •                                    |                                              |                             |
|          | Review and Submit                   |                                      |                                              |                             |
|          | Form Approvals                      |                                      |                                              |                             |

| Shop <b>un+</b>                        |                                                                 |                                          |                         | All 🕶     | Search (Alt+Q) | Q 0.00 USD 📜                                        | V 🗐 🥵        |
|----------------------------------------|-----------------------------------------------------------------|------------------------------------------|-------------------------|-----------|----------------|-----------------------------------------------------|--------------|
| Invoice 🔹 :                            | V0002856                                                        |                                          |                         |           |                |                                                     | • 🖶 🕐        |
| Summary                                | Matching Supplier Messages                                      | Comments Attachments 2 H                 | listory                 |           |                |                                                     |              |
| ▲ The invoice                          | contains one or more non-PO invoice li                          | nes. They are excluded from the matching | ŗ                       |           | ?              | Tax2<br>Shipping                                    | 0.00<br>0.00 |
| General                                |                                                                 | Addresses                                | Note/Attachments        |           | ··· ~          | Handling                                            | 0.00         |
| Invoice Type                           | Invoice                                                         | Remit To                                 | External Note no val    | lue       |                | Shipping Tax<br>Handling Tax                        | 0.00         |
| Pay Status                             | In Process                                                      | AHOYWEG 10<br>3084 BA ROTTERDAM          | Internal Note no val    | lue       |                |                                                     | 3,615.00     |
| Voucher<br>Number                      | V0002856                                                        | NETHERLANDS<br>Address Id 1              | External<br>Attachments |           |                | What's next?                                        | ~            |
| Supplier<br>Invoice No.                | DP04062021ITEC                                                  | Bill To                                  | Internal<br>Attachments | Date      |                | Workflow                                            | •            |
| Supplier Name                          | INTERNATIONAL TRAINING<br>TECHNOLOGY EXHIBITION &<br>CONFERENCE | no address                               | ↓ CONFERENCE<br>REG     | 4/12/2021 |                | Submitted<br>4/12/2021 3:10 PM<br>Rolando Requester |              |
| Invoice<br>Received Date<br>(MMDDYYYY) | no value                                                        |                                          | ↓ WIRETRANSF<br>ERITEC  | 4/12/2021 |                | Approval 1<br>Active                                |              |

A Publication of the Administrative Transformation Program-University of Wisconsin For Help: <u>www.wisconsin.edu/sfs</u> or email <u>uwsaproblemsolvers@uwsa.edu</u> 10 Revision 4-7-2021